Núcleo de Gerenciamento de Precedentes

## Manual para expedição de relatórios dos recursos sobrestados no Projudi (2° Grau)

Este manual foi elaborado pela equipe do NUGEPNAC do TJPR, com o objetivo de dar as diretrizes para que o usuário possa consultar, por meio de diversos filtros, quais os recursos sobrestados no sistema Projudi, colaborando no gerenciamento do acervo de sua responsabilidade.

### 01 - RELATÓRIO PARA CADA PRECEDENTE QUALIFICADO

Serve para buscar a relação de processos sobrestados por um precedente específico.

Na tela inicial, acessar: Relatórios - Recursos Sobrestados em:

| Projudi - | Tribunais Superiores      Decurso                                                                                                    | de Prazo + Juntadas + | Conclusões - Cumprimentos - | Intimações * Citações e Notificações * Publi | icações 👻 Tabelas 🛩 | Relatórios - Cadastro - Outros -                                                                                     |       |
|-----------|----------------------------------------------------------------------------------------------------|-----------------------|-----------------------------|----------------------------------------------|---------------------|----------------------------------------------------------------------------------------------------|-------|
| Mesa d    | o:<br>Atribulção: Analista Judiciário Atribulção: Analista Judiciário Atribulção: Analista Judiciário Atribulção: 1ª Vice-Presidência () Data: 24/08/2022 13:19 Canal Servidor Judiciário Recursal |                       |                             |                                              |                     | Acervo Processual<br>Busca Conclusões em Aberto<br>Processos Aguardando Julgament<br>Processos Saguardando Julgament | * * * |
| Início    | Citações e Intimações                                                                                                    | Cumprimentos          | Juntadas e Conclusões       | Remessas ao Tribunal Superior                |                     | Movimentação<br>Recursos Autuados                                                                                    |       |
| Juízo     | : 1ª Vice-Presidência                                                                                                    |                       |                             |                                              |                     | Recursos Suspensos                                                                                                   |       |
|           | Recu                                                                                                    | rsos Ativos: 76309    |                             |                                              |                     | Recursos Sobrestados                                                                                                 |       |
| Recurso   | s Suspensos por Tempo Inde                                                                                                    | sterminado: 1         |                             |                                              |                     | Impedimentos Ativos<br>Relatórios Dinâmicos                                                                          |       |

Clicando em Recursos Sobrestados, chega-se na seguinte tela:

NUGEP

Núcleo de Gerenciamento de Precedentes

| Recursos Sobrestados                         |                                                                   |                                                                                                    |            |                        |            |                        |                                  |           |
|----------------------------------------------|-------------------------------------------------------------------|----------------------------------------------------------------------------------------------------|------------|------------------------|------------|------------------------|----------------------------------|-----------|
| Número Recurso:                              | Número Único 💿 Número .                                           | Antigo 🔆 0                                                                                                    |            |                        |            |                        |                                  |           |
| Nome da Parte                                |                                                                   |                                                                                                    |            |                        |            |                        |                                  |           |
| * Juizo:                                     | 1ª Vice-Presidência 💙                                             |                                                                                                    |            |                        |            |                        |                                  |           |
| * Relator:                                   | Selecione Para Busca                                              | •                                                                                                    |            |                        |            |                        |                                  |           |
| Data do Sobrestamento                        | até 🛙                                                             |                                                                                                    |            |                        |            |                        |                                  |           |
| Complemento classe:                          |                                                                   | and the second second s |            |                        |            |                        |                                  |           |
| Assunto:                                     |                                                                   |                                                                                                    |            |                        |            |                        |                                  |           |
| Comarcas:                                    | CLIQUE AQUI PARA SELECIONAR                                       | ~                                                                                                    |            |                        |            |                        |                                  |           |
| Tipo do Precedente:<br>Número do Precedente: | Selecione Para Busca 🗸                                            |                                                                                                    |            |                        |            |                        |                                  |           |
| Tribunal Responsável pelo Precedente:        |                                                                   |                                                                                                    |            |                        |            |                        |                                  |           |
| Número do Processo Paradigma:                |                                                                   |                                                                                                    |            |                        |            |                        |                                  |           |
| NPU:                                         |                                                                   |                                                                                                    |            |                        |            |                        |                                  |           |
| Prioridade:                                  | Buscar somente Recursos com prioridade                            |                                                                                                    |            |                        |            |                        |                                  |           |
| Com Precedente(s) resolvido(s):              | buscar apenas processos que tenham pelo menos um precedente julga | do                                                                                                    |            |                        |            |                        |                                  |           |
|                                              |                                                                   |                                                                                                    |            |                        |            |                        |                                  | Pesquisar |
| Recurso 🛆                                    | Órgão Julgador Sigla △ Data de Distribuição 4                     | a Data do Sobrestamento △                                                                                                    | Precedente | Dados de<br>Julgamento | Comarcas 🛆 | Estudo de Distribuição | Análise de Prevenção<br>Pendente | Relator 🛆 |
| Nenhum registro encontrado                   |                                                                   |                                                                                                    |            |                        |            |                        |                                  |           |

Nesta tela é possível a utilização de diversos filtros para a gerar relatórios de recursos sobrestados, destacando-se:

- a) Tipo do Precedente: são os precedentes Qualificados<sup>1</sup>
  - Temas de Repercussão Geral do STF RG
  - Temas Repetitivos do STJ RR
  - Incidentes de Resolução de Demandas Repetitivas IRDR
  - Incidentes de Assunção de Competência IAC
  - Grupos de Representativos GR
  - Suspensão de IRDR SIDR, quando os Tribunais Superiores determinam o sobrestamento de certos feitos com base em IRDR um Tribunal cuja matéria tem multiplicidade para além da área de jurisdição daquele TJ/TRF de onde o incidente se originou.
- b) Número do Precedente
- c) Tribunal Responsável pelo Precedente
- d) Número do Processo Paradigma
- e) Número do Recurso
- f) Nome da Parte
- g) Relator

<sup>&</sup>lt;sup>1</sup> Os Precedentes Qualificados cadastrados no Projudi podem ser consultados na tabela precedentes e processos paradigmas.

#### Núcleo de Gerenciamento de Precedentes

- h) Classe (ex.: recurso especial, agravo, apelação)
- i) Comarca
- j) Data do sobrestamento
- k) Assunto: esse cadastro é baseado na classificação de assuntos do CNJ (ex.: 9991 - Responsabilidade da Administração, 10219 - Servidor Público Civil). Refere-se à informação cadastrada no processo/recurso.
- I) Processos que tenham pelo menos um precedente julgado.

Como se vê são muitos os filtros, que podem ser combinados, para se obter um relatório mais específico para cada caso.

Para que o relatório seja gerado na tela, após a seleção dos filtros, clique em "**pesquisar**".

No exemplo, iremos listar os processos sobrestados com base no **Tema 490 do STF**, na 1ª Vice-Presidência. Assim deverão ser inseridos três campos: a) Juízo; b) Número do Precedente; e c) Tribunal Responsável pelo Precedente.

| ]<br>☆                                                                                                    |
|----------------------------------------------------------------------------------------------------|
| and the second second s |
| Sec.                                                                                                    |
|                                                                                                    |
| 100                                                                                                    |
|                                                                                                    |
|                                                                                                    |
|                                                                                                    |
|                                                                                                    |
|                                                                                                    |
|                                                                                                    |
|                                                                                                    |
|                                                                                                    |

O sistema irá listar todos os recursos sobrestados por aquele precedente, conforme tela em anexo:

|                                            |                                                                                                    |                                                                                                    | 101                                                            |                                                                          |                                                                                                    |                                                                                                    |
|--------------------------------------------|----------------------------------------------------------------------------------------------------|----------------------------------------------------------------------------------------------------|----------------------------------------------------------------|--------------------------------------------------------------------------|----------------------------------------------------------------------------------------------------|----------------------------------------------------------------------------------------------------|
|                                            | Numero Recurso:                                                                                                    |                                                                                                    |                                                                | lumero Unico 💿 Numero Antig                                              | 10 🔅 <b>O</b>                                                                                                   |                                                                                                    |
|                                            | Nome da Parte                                                                                                    |                                                                                                    |                                                                |                                                                          |                                                                                                    |                                                                                                    |
|                                            | * Juizo: 1ª V                                                                                                    | /ice-Presidência                                                                                                    |                                                                | ~                                                                        |                                                                                                    |                                                                                                    |
|                                            | * Relator: Sele                                                                                                    | cione Para Busca                                                                                                    |                                                                | ~                                                                        |                                                                                                    |                                                                                                    |
| Data d                                     | do Sobrestamento                                                                                                    |                                                                                                    | até                                                            |                                                                          |                                                                                                    |                                                                                                    |
| Con                                        | nplemento classe:                                                                                                    |                                                                                                    |                                                                |                                                                          | 1¢                                                                                                    |                                                                                                    |
|                                            | Assunto:                                                                                                    |                                                                                                    |                                                                |                                                                          | io -                                                                                                    |                                                                                                    |
|                                            | Comarcas: C                                                                                                    | LIQUE AQUI PARA SELECTON                                                                                                    | 48                                                             |                                                                          | <b>_</b>                                                                                                    |                                                                                                    |
| Tip                                        | po do Precedente: Sele                                                                                                  | cione Para Busca                                                                                                    |                                                                | ~                                                                        | 1.0                                                                                                    |                                                                                                    |
| Núme                                       | ro do Precedente: 490                                                                                                   |                                                                                                    |                                                                |                                                                          |                                                                                                    |                                                                                                    |
| unal Responsável                           | pelo Precedente: STF                                                                                                    |                                                                                                    |                                                                |                                                                          |                                                                                                    |                                                                                                    |
| Número do Pro                              | cesso Paradigma:                                                                                                    |                                                                                                    |                                                                | 10                                                                       |                                                                                                    |                                                                                                    |
|                                            |                                                                                                    |                                                                                                    |                                                                | 1. THE                                                                   |                                                                                                    |                                                                                                    |
|                                            | NPU:                                                                                                    |                                                                                                    |                                                                | 10                                                                       |                                                                                                    |                                                                                                    |
|                                            | NPU:                                                                                                    | uscar somente Recursos com                                                                                                    | prioridade                                                     | <u> </u>                                                                 |                                                                                                    |                                                                                                    |
| Com Precedent                              | NPU:<br>Prioridade: Ba<br>e(s) resolvido(s): ba                                                                         | uscar somente Recursos com<br>uscar apenas processos que t                                                                                        | prioridade<br>enham pelo i                                     | nenos um precedente julgado                                              |                                                                                                    |                                                                                                    |
| Com Precedent                              | NPU: Prioridade: B4                                                                                                    | uscar somente Recursos com<br>uscar apenas processos que t                                                                                        | prioridade<br>enham pelo i                                     | menos um precedente julgado                                              |                                                                                                    |                                                                                                    |
| Com Precedent                              | NPU: Prioridade: Bu                                                                                                    | uscar somente Recursos com<br>uscar apenas processos que t                                                                                        | prioridade<br>enham pelo i                                     | nenos um precedente julgado                                              |                                                                                                    |                                                                                                    |
| Com Precedent                              | NPU: Prioridade: B4<br>Prioridade: b4<br>e(s) resolvido(s): b4<br>do(s), exibindo de 1 até 4<br>Recurso 🛆               | uscar somente Recursos com<br>uscar apenas processos que t<br>Órgão Julgador                                                                      | prioridade<br>enham pelo i<br>Sigla 🗠                          | nerios um precedente julgado<br>Data de Distribuição 🛆                   | Data do Sobrestamento 🗠                                                                                         | Precedente                                                                                                    |
| Com Precedent                              | NPU: Prioridade: Ba<br>Prioridade: ba<br>e(s) resolvido(s): ba<br>do(s), exibindo de 1 até 4<br>Recurso 🛆               | uscar somente Recursos com<br>uscar apenas processos que t<br>Órgão Julgador                                                                      | prioridade<br>enham pelo i<br>Sigla 🌣                          | nerios um precedente julgado<br>Data de Distribuição 🛆                   | Data do Sobrestamento 🗠                                                                                         | Precedente<br>RG 490 STF <b>0</b>                                                                                                    |
| Com Precedent                              | NPU:                                                                                                    | uscar somente Recursos com<br>uscar apenas processos que t<br>Órgão Julgador<br>1ª Vice-Presidência                                               | prioridade<br>enham pelo i<br>Sigla 스<br>RExCi                 | nenos um precedente julgado Data de Distribuição 🛆 08/05/2019            | Data do Sobrestamento △<br>16/07/2019                                                                           | Precedente<br>RG 490 STF ()<br>(Julgado)                                                                                               |
| Com Precedent                              | NPU:<br>Prioridade: B4<br>e(s) resolvido(s): b4<br>do(s), exibindo de 1 até 4<br>Recurso △<br>19.2016.8.16.0185 Pet 2 b | uscar somente Recursos com<br>uscar apenas processos que t<br>Órgão Julgador<br>1ª Vice-Presidência                                               | prioridade<br>enham pelo i<br>Sigla A<br>RExCi                 | nenos um precedente julgado<br>Data de Distribuição 🛆<br>08/05/2019      | Data do Sobrestamento 🗠<br>16/07/2019                                                                           | Precedente<br>RG 490 STF (<br>(Julgado)<br>RG 218 STF (                                                                                |
| Com Precedent                              | NPU:                                                                                                    | uscar somente Recursos com<br>uscar apenas processos que t<br>Órgão Julgador<br>D 1ª Vice-Presidência                                             | prioridade<br>enham pelo i<br>Sigla<br>RExCi<br>RExCi          | nenos um precedente julgado Data de Distribuição △ 08/05/2019 24/01/2018 | Data do Sobrestamento △<br>16/07/2019<br>17/07/2018                                                             | Precedente<br>RG 490 STF (<br>(Julgado)<br>RG 218 STF (<br>RG 490 STF (                                                                |
| Com Precedent<br>egistro(s) encontrac<br>  | NPU:                                                                                                    | uscar somente Recursos com<br>uscar apenas processos que t<br>Órgão Julgador<br>D 1ª Vice-Presidência<br>D 1ª Vice-Presidência                    | prioridade<br>enham pelo i<br>Sigla<br>RExCi<br>RExCi          | nenos um precedente julgado Data de Distribuição  08/05/2019 24/01/2018  | Data do Sobrestamento △<br>16/07/2019<br>17/07/2018                                                             | Precedente<br>RG 490 STF<br>(Julgado)<br>RG 218 STF<br>RG 490 STF<br>(Julgado)                                                         |
| Com Precedent<br>egistro(s) encontrac<br>  | NPU:                                                                                                    | uscar somente Recursos com<br>uscar apenas processos que t<br>Órgão Julgador<br>D 1ª Vice-Presidência<br>D 1ª Vice-Presidência                    | prioridade<br>enham pelo i<br>Sigla<br>RExCi<br>RExCi<br>RExCi | Data de Distribuição △<br>08/05/2019<br>24/01/2018<br>28/11/2017         | Data do Sobrestamento △<br>16/07/2019<br>17/07/2018<br>08/10/2018                                               | Precedente<br>RG 490 STF<br>(Julgado)<br>RG 218 STF<br>RG 490 STF<br>(Julgado)<br>RG 490 STF<br>(Str)                                  |
| Com Precedent<br>registro(s) encontrac<br> | NPU:                                                                                                    | uscar somente Recursos com<br>uscar apenas processos que t<br>Órgão Julgador<br>1ª Vice-Presidência<br>1ª Vice-Presidência<br>1ª Vice-Presidência | prioridade<br>enham pelo i<br>Sigla<br>RExCi<br>RExCi<br>RExCi | Data de Distribuição △<br>08/05/2019<br>24/01/2018<br>28/11/2017         | Data do Sobrestamento         △           16/07/2019         17/07/2018           08/10/2018         08/10/2018 | Precedente<br>RG 490 STF ()<br>(Julgado)<br>RG 218 STF ()<br>RG 490 STF ()<br>(Julgado)<br>RG 490 STF ()<br>(Julgado)<br>RG 490 STF () |

# 02 - RELATÓRIO COM TODOS OS PROCESSOS QUE JÁ PODEM SER RESGATADOS

Outra opção é a expedição de relatório com **todos os processos sobrestados** que já tiveram, ao menos, um precedente qualificado julgado (**Com Precedente Resolvido**), e, portanto, podem ser dessobrestados (resgatados).

Para essa informação, basta apenas marcar a situação abaixo:

#### Núcleo de Gerenciamento de Precedentes

| Tipo do Número:<br>Número do Processo:<br>Data do Sobrestamento<br>Assunto:<br>Tipo do Precedente:                                                        | Número Único Número Antigo                                                                           | Número Físico Antigo </th <th></th> <th></th>        |                                                      |                                                                  |
|----------------------------------------------------------------------------------------------------|----------------------------------------------------------------------------------------------------|------------------------------------------------------|------------------------------------------------------|------------------------------------------------------------------|
| Número do Precedente:<br>Tribunal Responsável pelo Precedente:<br>Número do Processo Paradigma:<br>NPU:<br>Prioridade:<br>Com Precedente(s) resolvido(s): | 970<br>STF<br>Buscar somente Processos com priorida<br>buscar apenas processos que tenham p<br>até 4 | 一一一一一一一一一一一一一一一一一一一一一一一一一一一一一一一一一一一一一                |                                                      |                                                                  |
| Process                                                                                                    | 50 <b>Δ</b>                                                                                          | Data de Distribuição 🛆                               | Data do Sobrestamento 🛆                              | Precedente                                                       |
|                                                                                                    | 015.8.16.0001 []<br>015.8.16.0001 []<br>014.8.16.0001 []<br>014.8.16.0001 []                         | 09/02/2015<br>25/02/2015<br>09/09/2014<br>27/11/2014 | 30/05/2018<br>04/10/2017<br>11/04/2018<br>06/03/2018 | RG 970 STF ()<br>RG 970 STF ()<br>RG 970 STF ()<br>RG 970 STF () |
| Com Prece                                                                                                    | dente(s) resolutio(s):                                                                               | husear ananas processo                               | s que tenham nelo menos u                            | n oraședente iulanda                                             |

Neste relatório aparecem **todos** os processos que já podem ser dessobrestados, com algumas informações.

| 2774 registro(s) encontrado(s), exibindo de 1 até 50 |               |                 |         |                        |                            |                             |                        |            |                        |                                     |           |
|------------------------------------------------------|---------------|-----------------|---------|------------------------|----------------------------|-----------------------------|------------------------|------------|------------------------|-------------------------------------|-----------|
|                                                      | Recurso 🛆     | Órgão Julgador  | Sigla 🛆 | Data de Distribuição 🛆 | Data do<br>Sobrestamento △ | Precedente                  | Dados de<br>Julgamento | Comarcas 🛆 | Estudo de Distribuição | Análise de<br>Prevenção<br>Pendente | Relator 🛆 |
|                                                      | ~/ ( <b>D</b> | 4ª Câmara Cível | RACI    | 24/10/2017             | 31/10/2017                 | IRDR 7 TJPR ()<br>(Julgado) | 🧢 Visualizar           | Curitiba   |                        | Não                                 |           |
|                                                      | <i></i>       | 4ª Câmara Civel | RACI    | 23/10/2017             | 14/11/2017                 | IRDR 7 TJPR ()<br>(Julgado) | 🧢 Visualizar           | Curitiba   |                        | Não                                 |           |

A partir desta lista deverá ser realizado o dessobrestamento dos recursos, com o devido encaminhamento. Para informações de como realizar corretamente a movimentação de resgate, favor consultar o Manual de Dessobrestamento – 2º grau.

Quaisquer outras informações podem ser obtidas com o:

NUGEPNAC – Núcleo de Gerenciamento de Precedentes e Núcleo de Ações Coletivas Palácio da Justiça - Anexo, 11º andar www.tjpr.jus.br/nugepnac nugepnac@tjpr.jus.br Mensageiro TJPR: nugepnac